# Handleiding MFA App op nieuwe telefoon

1. Ga naar http://portal.office.com en vul je school e-mail adres in

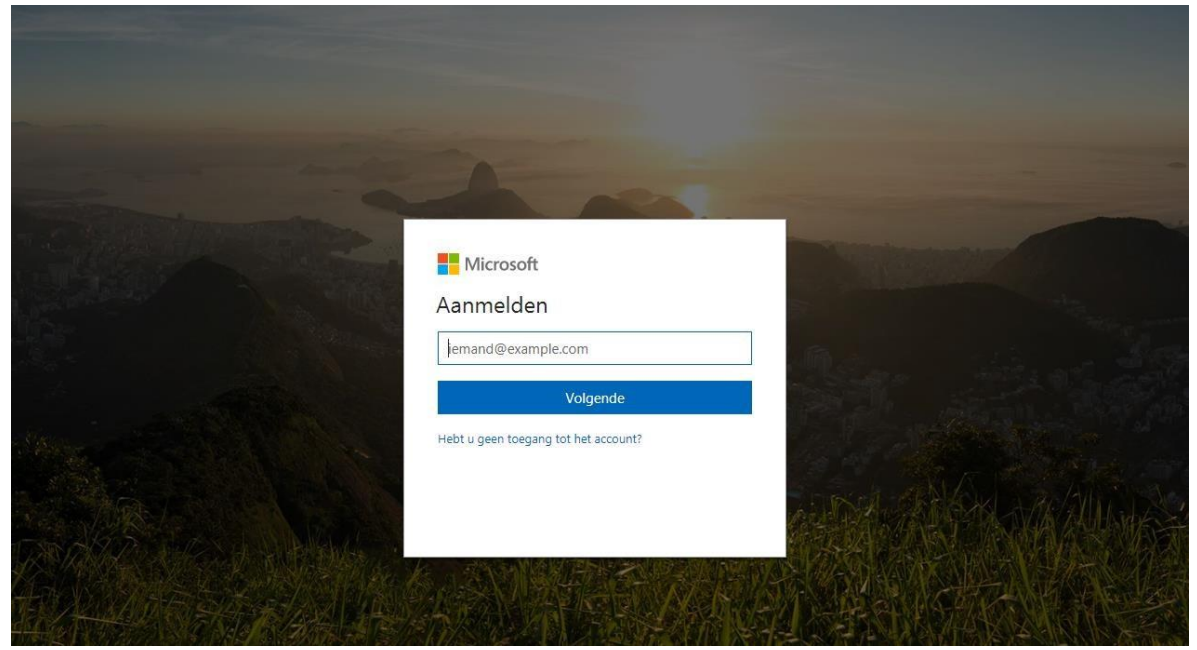

2. Je wordt doorverwezen naar de 2College website en vul hier je wachtwoord in

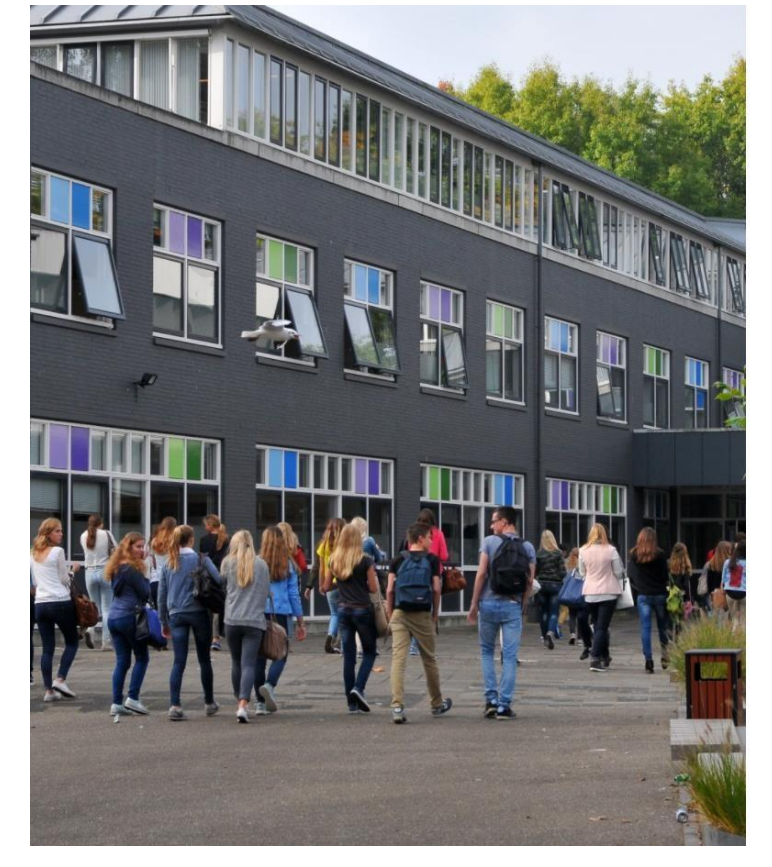

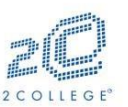

Meld u aan met het account van: 2College

| hollanders.t@2college.nl |  |
|--------------------------|--|
|                          |  |

#### Aanmelden

Bij problemen en/of vragen over het inloggen op deze pagina en het gebruik van de e-mail kunt u contact opnemen met de afdeling ICT.

© 2016 Microsoft

3. Klik op Meld u op een andere manier aan

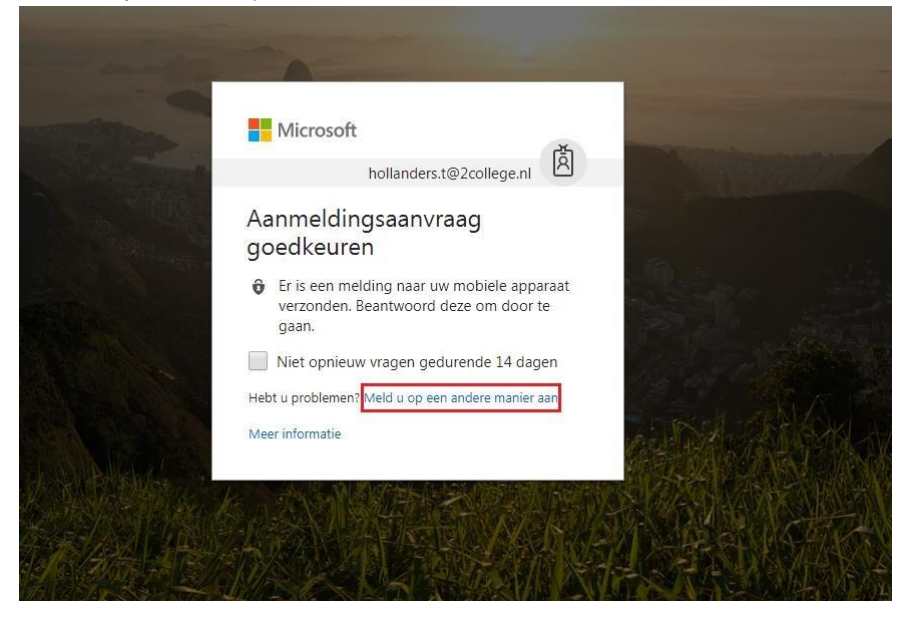

4. Klik onderaan op gebruikt u een andere methode om een code te verkrijgen

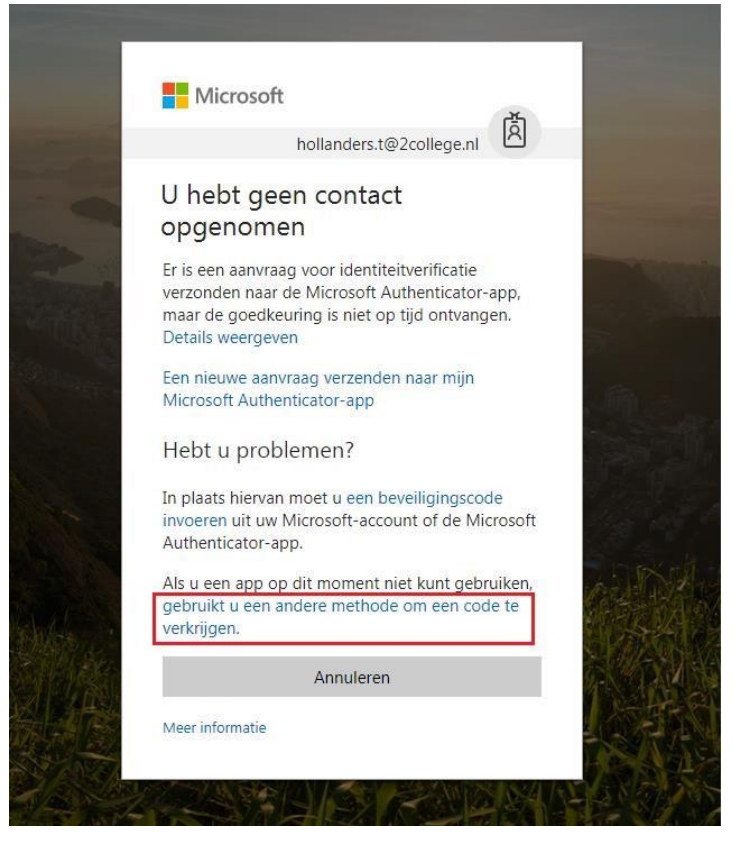

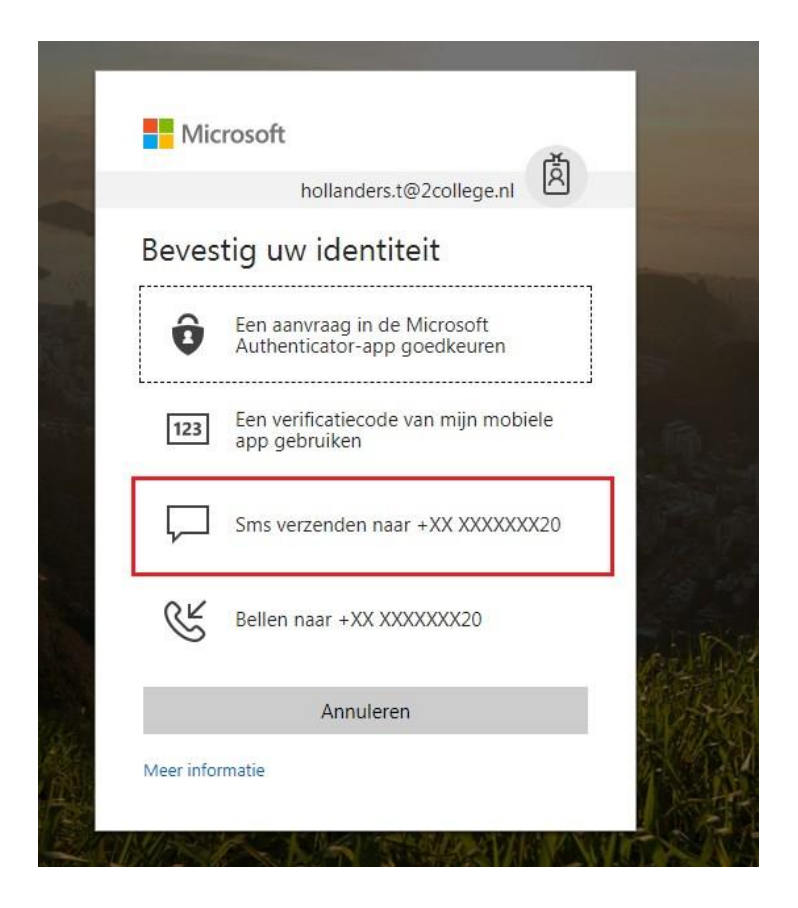

6. Er wordt nu een smsje verstuurd en vul deze in op onderstaande pagina en klik op verifiëren

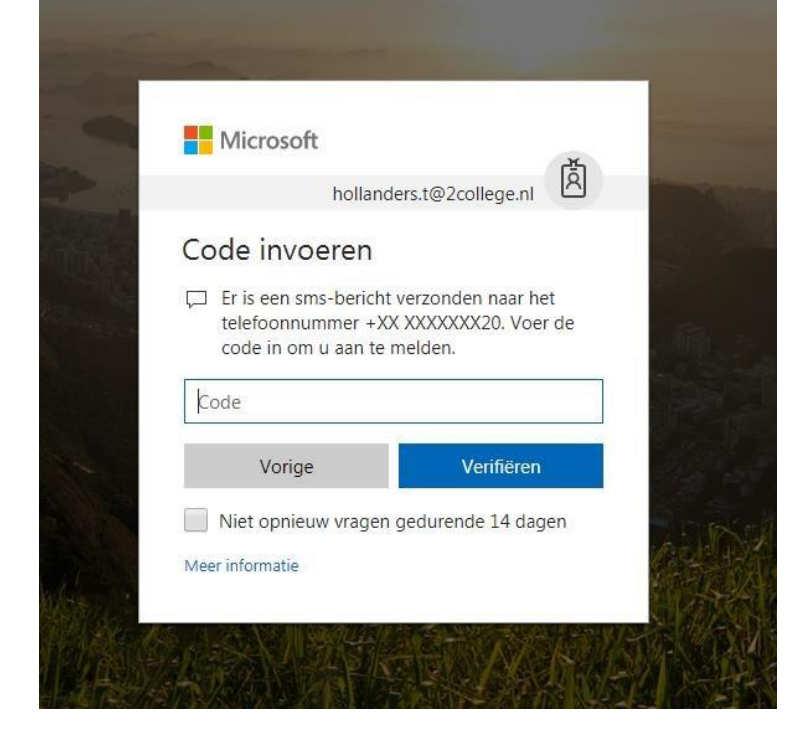

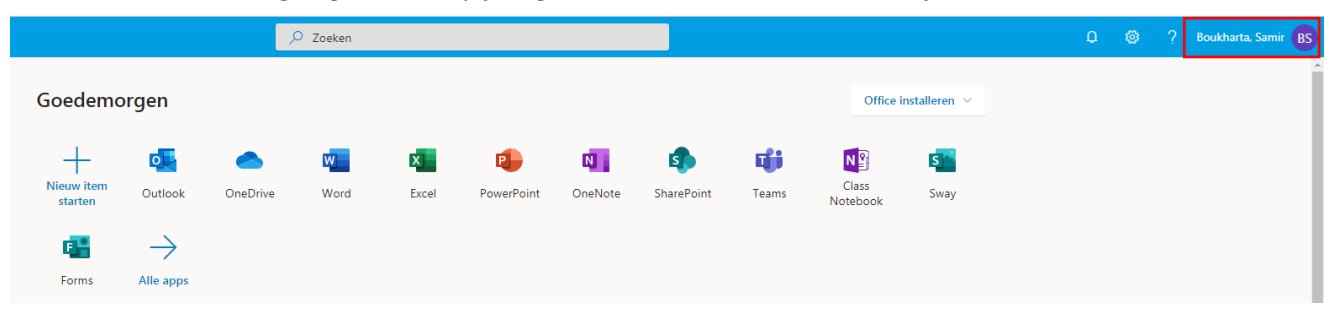

7. Je bent nu ingelogd en klik op je eigen naam aan de rechterbovenzijde

#### 8. Klik op Mijn Account

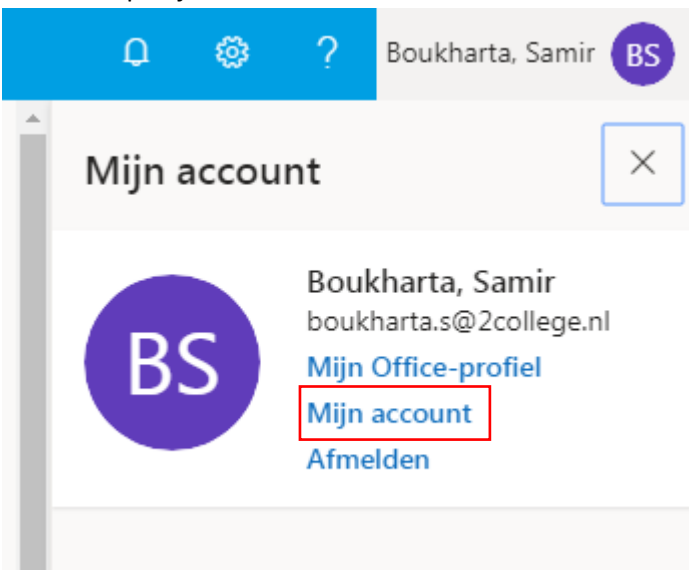

9. Klik op Beveiliging en privacy beheren

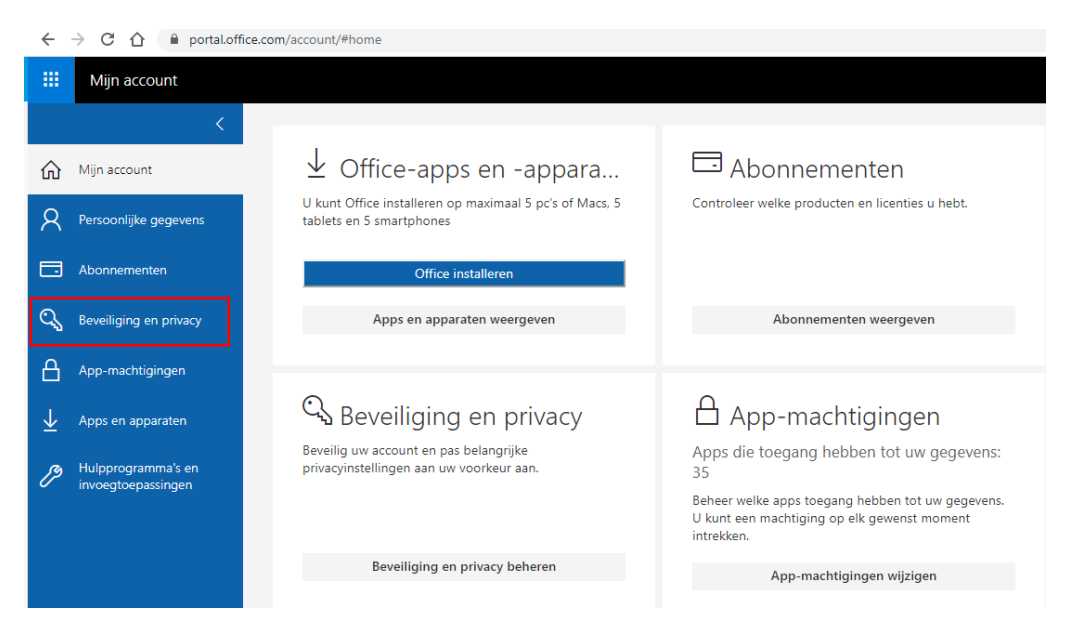

# 10. Klik op Aanvullende beveiligingsverificatie

| so |                         | Mijn account                             |                                                                                                    |
|----|-------------------------|------------------------------------------|----------------------------------------------------------------------------------------------------|
|    | ሴ                       | ۲<br>Mijn account                        | Beveiliging en privacy                                                                                     |
|    | 8                       | Persoonlijke gegevens                    | Wachtwoord<br>Wijzig uw wachtwoord.                                                                        |
|    |                         | Abonnementen                             | Contactvoorkeuren Aan<br>Beheer hoe en waarom er contact met u wordt opgenomen. Aan                        |
|    | ିକ୍ଷ                    | Beveiliging en privacy                   | Privacyverklaring van organisatie<br>Privacyverklaring van uw organisatie wergeven                         |
|    | ß                       | App-machtigingen                         | Aanvullende beveiligingsverificatie<br>Uw instellingen voor beveiligingsverificatie toevoegen of wijzigen. |
|    | $\overline{\mathbf{A}}$ | Apps en apparaten                        | Privacyverklaring van Microsoft<br>Bekijk de Microsoft-privacyverklaring.                                  |
|    | ß                       | Hulpprogramma's en<br>invoegtoepassingen |                                                                                                    |

11. Klik vervolgens op "De telefoonnummers bijwerken die gebruikt worden voor accountbeveiliging"

|                         | Mijn account           |                                                                                                    |
|-------------------------|------------------------|----------------------------------------------------------------------------------------------------|
| ሴ                       | ۲<br>Mijn account      | Beveiliging en privacy                                                                                                    |
| 8                       | Persoonlijke gegevens  | Wachtwoord<br>Wijzig uw wachtwoord.                                                                                                    |
|                         | Abonnementen           | Contactvoorkeuren Aan Beheer hoe en waarom er contact met u wordt opgenomen.                                                                                                    |
| Ċ,                      | Beveiliging en privacy | Privacyverklaring van organisatie<br>Privacyverklaring van uw organisatie weergeven                                                                                                    |
| A                       | App-machtigingen       | Aanvullende beveiligingsverificatie<br>De beheerder heeft extra beveiligingsverificatie ingeschakeld om uw account beter te beveiligen.                                                                                             |
| $\overline{\mathbf{h}}$ | Apps en apparaten      | Als u zich wilt aanmelden bij Office 365, moet u een wachtwoord invoeren en het beveiligingsbericht beantwoorden dat naar uw telefoon wordt verzonden.<br>De telefoonnummers bijwerken die worden gebruikt voor accountbeveiliging. |

12. Er wordt een nieuw scherm geopend en klik op de + om een methode toe te voegen

| gingsgegevens<br>ethoden die u gebruikt om u bij uw account aan te melden of om uw wachti |                                                                                     |                                                                                                    |
|-------------------------------------------------------------------------------------------|-------------------------------------------------------------------------------------|----------------------------------------------------------------------------------------------------|
| nmeldmethode: Microsoft Authenticator - Melding Wijzigen                                  | voord opnieuw in te stellen.                                                        |                                                                                                    |
| le toevoegen                                                                              | Wiizinen                                                                            | Verwiideren                                                                                                    |
| wachtwoord                                                                                | 112021                                                                              | Verwijderen                                                                                                    |
|                                                                                           | anmeldmethode: Microsoft Authenticator - Melding Wijzigen<br>de toevoegen<br>oon ++ | anneldmethode: Microsoft Authenticator - Melding Wijzigen<br>de toevoegen<br>oon - Carlo Wijzigen<br>oon - Carlo Soft Authenticator - Soft Authenticator - Melding Wijzigen |

13. Kies voor de methode "Authenticator-app"

| en methode toevoeg              | en        |           |
|---------------------------------|-----------|-----------|
| Welke methode wilt u toevoegen? |           |           |
| Authenticator-app               |           | ~         |
|                                 | Annuleren | Toevoegen |

## 14. Hierna zorg je dat Microsoft Authenticator op je telefoon staat en klikt 2x op volgende

| Download eerst de app                                                                          |
|------------------------------------------------------------------------------------------------|
| Installeer de Microsoft Authenticator-app op uw telefoon. Nu downloaden                        |
| Nadat u de app Microsoft Authenticator op uw apparaat hebt geïnstalleerd, kiest u<br>Volgende. |
| Ik wil een andere verificatie-app gebruiken                                                    |

15. Vervolgens open je de Authenticator klik je op de + om een account toe te voegen en kies je voor **"Werk- of schoolaccount"** daarna scan je de streepjescode om je account te koppelen kies hierna voor **"Volgende"** 

| De OR-code scannen                                                                                                |                  |              |
|----------------------------------------------------------------------------------------------------|------------------|--------------|
| Gebruik de Microsoft Authenticator-app om de QR-code te scannen. H<br>Authenticator-app verbonden met uw account. | lierdoor wordt o | de Microsoft |
| Nadat u de QR-code hebt gescand, kiest u Volgende.                                                                |                  |              |
| Kan de afbeelding niet worden gescand?                                                                            |                  |              |
|                                                                                                    | Vorige           | Volgende     |

16. Vervolgens krijg je een melding op je telefoon die je moet goedkeuren

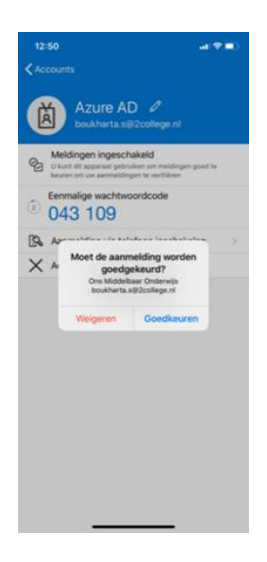

17. Hierna zorgen we ervoor dat de **standaardaanmeldmethode** wordt omgezet naar een melding door boven in om **"Wijzigen"** te drukken

| Mijn aanmeldingen $ee$ |                                                                                                    |
|------------------------|----------------------------------------------------------------------------------------------------|
| Q Overzicht            | Beveiligingsgegevens                                                                                             |
| 𝒫 Beveiligingsgegevens | Dit zijn de methoden die u gebruikt om u bij uw account aan te melden of om uw wachtwoord opnieuw in te stellen. |
| Organisaties           | Standaardaanmeldmethode: Microsoft Authenticator - Melding Wijzigen                                              |

## 18. Kies voor Microsoft Authenticator – Melding

## Standaardmethode wijzigen

Welke methode wilt u gebruiken voor aanmelding?

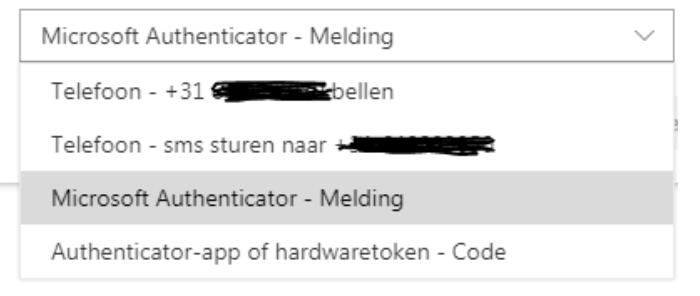

### 19. Uw Microsoft Authenticator is vanaf nu ingeschakeld met een meldingsfunctie

### FAQ

- Welke E-mail moet er gebruikt worden? Je logt in met je persoonlijke school account <u>achternaam.voorletter@2college.nl</u>
- 2. Welke methodes zijn er om aan te melden? Er zijn diverse methodes om aan te melden zoals een SMS die je kunt krijgen, gebeld worden op je 06nummer, melding goedkeuren in de authenticator app
- **3.** Waar download ik Microsoft Authenticator iPhone – Download je het via de App Store Android – Download je het via Google Play
- Op welke site moet ik inloggen? Je logt in op portal.office.com met je schoolaccount in.

## 5. Waar staat MFA voor?

MFA staat voor Multi-Factor Authentication en is een beveiliging met meerdere "bewijsstukken" zoals een vingerafdruk, SMS code, Melding binnenkrijgen.

- Wat is de snelste methode (sms ontvangen of melding)
  Zelf vind ik de snelste methode de melding ontvangen en goedkeuren waardoor je met 1 klik bent ingelogd.
- 7. Als ik een nieuwe telefoon heb ben ik dan de instellingen kwijt? Nee, dit kan je dan weer veranderen door in het school account de nieuwe telefoon er weer aan te koppelen. (zelfde stappen doorgaan als voorheen)